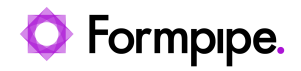

Knowledgebase > Autoform DM > Autoform DM FAQs > How do I debug the Web Service v2 connections in Autoform DM?

# How do I debug the Web Service v2 connections in Autoform DM?

Ross Glover - 2022-11-04 - Comments (0) - Autoform DM FAQs

# Autoform DM

Sometimes, there may be issues with certain processes carried out within the DM software, for example, incorrect data is returned. This article will show users how to debug these issues.

#### Accessing the WSDL page

It is important to ensure that Web Services are enabled and working correctly. To do this, you would need to access the WSDL page. To access the WSDL page, follow these steps:

1. Open a web browser and navigate to the following address where DMSERVER is the server name and PORT is the port number DM runs on:

http://DMSERVER:PORT/pdmwebsvc-v2.1/document?wsdl

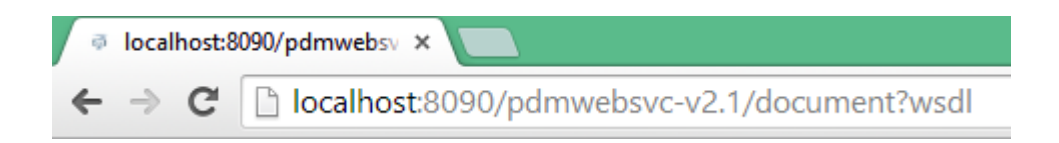

You should get XML returned describing the endpoint (in this case the Document endpoint):

This XML file does not appear to have any style information associated with it. The document tree is shown below

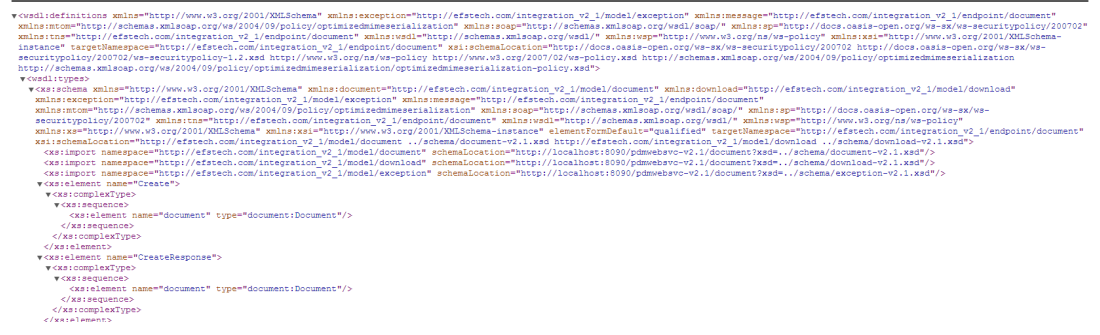

This shows that Web Services are deployed and responding.

# Enabling Web Service debugging in the DM log files

To enable Web Service debugging within the DM log files, follow these steps:

# 1. Navigate to OS(C:) > Program Files > EFS Technology > AUTOFORM DM > Server xx > wildfly xx > standalone > configuration > standalone.xml

2. Copy everything between the XML tag size-rotating-file-handler

| <pre>The Edit format View Heip</pre>                                                                                                    | standalon    | exml - Notepad                                                                                             |  |
|----------------------------------------------------------------------------------------------------|--------------|----------------------------------------------------------------------------------------------------|--|
| <pre><br/><pre><pre>csize-rotating-file-handler name="DEBUG_FILE" autoflush="true"&gt;<br/>(level name="DEBUG"/&gt;</pre></pre></pre>                                                                                                    | File Edit Fi | ormat View Help                                                                                            |  |
| <pre><size-rotating-file-handler autoflush="true" name="DEBUG_FILE"></size-rotating-file-handler></pre>                                                                                                    |              |                                                                                                    |  |
| <pre>clevel name="DEBUG"/&gt;     cencoding value="UIF-8"/&gt;         cformatter&gt;         cnamed-formatter name="PATTERN"/&gt;         (/formatter&gt;         (file relative-to="jboss.server.log.dir" path="server.log"/&gt;         (rotate-size value="100"/&gt;         (axbackup-index value="20"/&gt;         (append value="true"/&gt;         (/ize-rotating-file-handler name="ERROR_FILE" autoflush="true"&gt;         (level name="WARH"/&gt;         (/formatter&gt;         (formatter&gt;         (formatter&gt;         (formatter&gt;         (formatter)         (formatter)         (formatter)         (formatter)         (formatter)         (file relative-to="jboss.server.log.dir" path="error.log"/&gt;         (rotate-size value="100"/&gt;         (max-backup-index value="20"/&gt;         (append value="true"/&gt;         (size-rotating-file-handler name="WEBSVCS_FILE" autoflush="true"&gt;         (level name="0fBUG"/&gt;)         (conding value="100"/&gt;         (max-backup-index value="20"/&gt;         (append value="UIF-8"/&gt;         (formatter)         (size-rotating-file-handler name="WEBSVCS_FILE" autoflush="true"&gt;         (level name="0fBUG"/&gt;)         (conding value="UIF-8"/&gt;         (formatter)         (conding value="UIF-8"/&gt;         (formatter)         (conding value="UIF-8"/&gt;         (formatter)         (conding value="UIF-8"/&gt;         (formatter)         (conding value="UIF-8"/&gt;         (formatter)         (conding value="UIF-8"/&gt;         (conding value="UIF-8"/&gt;         (conding value="UIF-8"/&gt;         (conding value="UIF-8"/&gt;         (formatter)         (conding-file-handler name="EECURITY_FILE" autoflush="true"&gt;         (level name="Info"/&gt;         (size-rotating-file-handler name="EECURITY_FILE" autoflush="true"&gt;         (level name="Info"/&gt;         (conding value="UIF-8"/&gt;         (conding value="True"/&gt;         (conding value="True"/&gt;         (conding value="True"/&gt;         (conding value="True"/&gt;         (conding value="True"/&gt;         (conding value="True"/&gt;         (conding value="True"/&gt;         (conding value="True"/&gt;         (conditer&gt;         (conatter&gt;</pre>                                                               |              | <pre><size-rotating-file-handler autoflush="true" name="DEBUG FILE"></size-rotating-file-handler></pre>    |  |
| <pre>cencoding value="UTF-8"/&gt;</pre>                                                                                                    |              | <level name="DEBUG"></level>                                                                               |  |
| <pre></pre>                                                                                                    |              | <pre><encoding value="UTF-8"></encoding></pre>                                                             |  |
| <pre></pre>                                                                                                    |              | <formatter></formatter>                                                                                    |  |
| <pre></pre> </td <td></td> <td><named-formatter name="PATTERN"></named-formatter></td> <td></td>                                                                                                    |              | <named-formatter name="PATTERN"></named-formatter>                                                         |  |
| <pre>     (file relative-to="jboss.server.log.dir" path="server.log"/&gt;     (rotate-size value="100"/&gt;     (append value="100"/&gt;     (append value="100"/&gt;     (size-rotating-file-handler name="ERROR_FILE" autoflush="true"&gt;     (level name="WANN"/&gt;     (encoding value="UTF-8"/&gt;         (formatter)         (anad-formatter name="PATTERN"/&gt;         (formatter)         (file relative-to="jboss.server.log.dir" path="error.log"/&gt;         (rotate-size value="100"/&gt;         (append value="100"/&gt;         (file relative-to="jboss.server.log.dir" path="error.log"/&gt;         (rotate-size value="100"/&gt;         (ana-backup-index value="20"/&gt;         (append value="100"/&gt;         (append value="100"/&gt;         (append value="100"/&gt;         (size-rotating-file-handler name="WEBSVCS_FILE" autoflush="true"&gt;         (level name="DEBUG"/&gt;         (size-rotating-file-handler name="WEBSVCS_FILE" autoflush="true"&gt;         (level name="OEBUG"/&gt;         (anacd-formatter name="PATTERN"/&gt;         (formatter&gt;               (formatter)               (anad-formatter name="PATTERN"/&gt;               (formatter)               (file relative-to="jboss.server.log.dir" path="webservices.log"/&gt;         (rotate-size value="100"/&gt;         (asa-backup-index value="20"/&gt;         (asa-backup-index value="20"/&gt;         (asa-backup-index value="20"/&gt;         (size-rotating-file-handler name="SECURITY_FILE" autoflush="true"&gt;         (level name="TWF"/&gt;         (formatter)         (capend value="UTF-8"/&gt;         (formatter)         (capend value="UTF-8"/&gt;         (formatter)         (capend value="UTF-8"/&gt;         (formatter)         (capend value="UTF-8"/&gt;         (formatter)         (capend value="UTF-8"/&gt;         (formatter)         (capend value="UTF-8"/&gt;         (formatter)         (capend value="UTF-8"/&gt;         (capend value="UTF-8"/&gt;         (formatter)         (capend value="UTF-8"/&gt;         (formatter)         (capend value="UTF-8"/&gt;         (formatter)         (capend value="UTF-8"/&gt;         (formatter)         (capend value="UTF-8"/&gt;         (capend</pre>                                                                                  |              |                                                                                                    |  |
| <pre>(rotate-size value="10m"/&gt; (amax-backup-index value="20"/&gt; (append value="true"/&gt; (/size-rotating-file-handler name="ERROR_FILE" autoflush="true"&gt; (/size-rotating-file-handler name="ERROR_FILE" autoflush="true"&gt; (level name="wARN"/&gt; (formatter) (anad-formatter name="PATTERN"/&gt; (formatter) (file relative-to="jboss.server.log.dir" path="error.log"/&gt; (rotate-size value="10m"/&gt; (amax-backup-index value="20"/&gt; (append value="true"/&gt; (level name="CBRUG"/&gt;) (cotate-size value="10m"/&gt; (cotate-size value="10m"/&gt; (cotate-size value="</pre> |              | <pre><file path="server.log" relative-to="jboss.server.log.dir"></file></pre>                              |  |
| <pre></pre>                                                                                                    |              | <rotate-size value="10m"></rotate-size>                                                                    |  |
| <pre></pre>                                                                                                    |              | <max-backup-index value="20"></max-backup-index>                                                           |  |
| <pre></pre>                                                                                                    |              | <pre><append value="true"></append></pre>                                                                  |  |
| <pre><size-rotating-file-handler autoflush="true" name="ERROR_FILE">         (level name="WARM"/&gt;</size-rotating-file-handler></pre>                                                                                                    |              |                                                                                                    |  |
| <pre></pre> <pre></pre>                                |              | <pre><size-rotating-file-handler autoflush="true" name="ERROR FILE"></size-rotating-file-handler></pre>    |  |
| <pre><pre><pre><pre><pre><pre><pre><pre></pre></pre></pre></pre></pre></pre></pre></pre>                                                                                                    |              | <level name="WARN"></level>                                                                                |  |
| <pre></pre> <pre> </pre> <pre> </pre> </td <td></td> <td><encoding value="UTF-8"></encoding></td> <td></td>                                                                                                    |              | <encoding value="UTF-8"></encoding>                                                                        |  |
| <pre></pre>                                                                                                    |              | <formatter></formatter>                                                                                    |  |
| <pre>                                                                                                    </pre>                                                                                                    |              | <named-formatter name="PATTERN"></named-formatter>                                                         |  |
| <pre><file path="error.log" relative-to="jboss.server.log.dir"></file> <rotate-size value="10m"></rotate-size> <rotate-size value="20"></rotate-size> <append value="true"></append>  <a href="style=" true"=""></a>  <a href="style=" style="true"></a> <a href="style=" style="&lt;/td"><td></td><td></td><td></td></a></pre>                                                                                                    |              |                                                                                                    |  |
| <pre></pre> <pre></pre> <pre><pre></pre><pre></pre><pre><pre></pre><pre></pre>&lt;</pre></pre>                                                                                                    |              | <file path="error.log" relative-to="jboss.server.log.dir"></file>                                          |  |
| <pre></pre>                                                                                                    |              | <rotate-size value="10m"></rotate-size>                                                                    |  |
| <pre><append value="true"></append>  <level name="DEBUG"></level>  <cencoding value="UTF-8"></cencoding> <formatter> </formatter>                                                                                                    <td></td><td><max-backup-index value="20"></max-backup-index></td><td></td></pre>                                                                                                    |              | <max-backup-index value="20"></max-backup-index>                                                           |  |
| <pre><br/><size-rotating-file-handler autoflush="true" name="WEBSVCS_FILE"></size-rotating-file-handler></pre>                                                                                                    |              | <pre><append value="true"></append></pre>                                                                  |  |
| <pre> <size-rotating-file-handler autoflush="true" name="WEBSVCS_FILE"> <level name="DEBUG"></level>  <cencoding value="UTF-8"></cencoding> <formatter> <fier path="webservices.log" relative-to="jboss.server.log.dir"></fier> <fier path="webservices.log" relative-to="jboss.server.log.dir"></fier> <fier path="webservices.log" relative-to="jboss.server.log.dir"></fier> <fier path="webservices.log" relative-to="jboss.server.log.dir"></fier> <fier path="webservices.log" relative-to="jboss.server.log.dir"></fier> </formatter></size-rotating-file-handler> <li>  <li>  <li>                                          <!--</td--><td></td><td></td><td></td></li></li></li></pre>                                                                                                    |              |                                                                                                    |  |
| <pre><li><level name="DEBUG"></level> </li></pre>                                                                                                    |              | <pre><size-rotating-file-handler autoflush="true" name="WEBSVCS_FILE"></size-rotating-file-handler></pre>  |  |
| <pre><pre><pre><pre><pre><pre><pre><pre></pre></pre></pre></pre></pre></pre></pre></pre>                                                                                                    |              | <level name="DEBUG"></level>                                                                               |  |
| <pre></pre> <pre></pre> <pre>&lt;</pre>                                                                                                    |              | <encoding value="UTF-8"></encoding>                                                                        |  |
| <pre><named-formatter name="PATTERN"></named-formatter>        </pre> </td <td></td> <td><formatter></formatter></td> <td></td>                                                                                                    |              | <formatter></formatter>                                                                                    |  |
| <pre>                                                            <td></td><td><named-formatter name="PATTERN"></named-formatter></td><td></td></pre>                                                                                                    |              | <named-formatter name="PATTERN"></named-formatter>                                                         |  |
| <pre><file path="webservices.log" relative-to="jboss.server.log.dir"></file> <rotate-size value="10"></rotate-size> <max-backup-index value="20"></max-backup-index> <append value="true"></append>  <level name="INFO"></level> <encoding value="UTF-8"></encoding> <formatter> <formatter> <file path="web-security.log" relative-to="jboss.server.log.dir"></file> <formatter> <file path="web-security.log" relative-to="jboss.server.log.dir"></file> <max-backup-index value="5"></max-backup-index>                                                     <td></td><td></td></formatter></formatter></formatter></pre>                                                                                                    |              |                                                                                                    |  |
| <pre><rotate-size value="10m"></rotate-size></pre>                                                                                                    |              | <file path="webservices.log" relative-to="jboss.server.log.dir"></file>                                    |  |
| <pre><max-backup-index value="20"></max-backup-index></pre>                                                                                                    |              | <rotate-size value="10m"></rotate-size>                                                                    |  |
| <pre><append value="true"></append>  <level name="INFO"></level> <level name="INFO"></level> <formatter> </formatter>                                                                                                    <td></td><td><max-backup-index value="20"></max-backup-index></td><td></td></pre>                                                                                                    |              | <max-backup-index value="20"></max-backup-index>                                                           |  |
| <pre> <size-rotating-file-handler autoflush="true" name="SECURITY_FILE"> <level name="INFO"></level> <level name="UTF-8"></level> <formatter> <formatter> <file path="web-security.log" relative-to="jboss.server.log.dir"></file> <formatter> <file path="web-security.log" relative-to="jboss.server.log.dir"></file> <max-backup-index value="5"></max-backup-index> <append value="true"></append> </formatter></formatter></formatter></size-rotating-file-handler>  </pre>                                                                                                    |              | <append value="true"></append>                                                                             |  |
| <pre><size-rotating-file-handler autoflush="true" name="SECURITY_FILE"></size-rotating-file-handler></pre>                                                                                                    |              |                                                                                                    |  |
| <level name="INFO"></level> <encoding value="UTF-8"></encoding> <formatter> </formatter> <formatter> <max-backup-index value="5"></max-backup-index> </formatter>                                                                                                    |              | <pre><size-rotating-file-handler autoflush="true" name="SECURITY_FILE"></size-rotating-file-handler></pre> |  |
| <pre><encoding value="UTF-8"></encoding>    <formatter></formatter></pre>                                                                                                    |              | <level name="INFO"></level>                                                                                |  |
| <pre><formatter></formatter></pre>                                                                                                    |              | <pre><encoding value="UTF-8"></encoding></pre>                                                             |  |
| <pre><named-formatter name="PATTERN"></named-formatter>  <file path="web-security.log" relative-to="jboss.server.log.dir"></file> <rotate-size value="10m"></rotate-size> <max-backup-index value="5"></max-backup-index> <append value="true"></append>  <logger category="com.arjuna"> <level name="WARN"></level> </logger></pre>                                                                                                    |              | <formatter></formatter>                                                                                    |  |
| <file path="web-security.log" relative-to="jboss.server.log.dir"></file> <rotate-size value="10m"></rotate-size> <max-backup-index value="5"></max-backup-index> <append value="true"></append> <logger category='com.arjuna"'> <level name="WARN"></level> </logger>                                                                                                    |              | <named-formatter name="PATTERN"></named-formatter>                                                         |  |
| <file path="web-security.log" relative-to="jboss.server.log.dir"></file> <rotate-size value="10m"></rotate-size> <max-backup-index value="5"></max-backup-index> <append value="true"></append> <togger category='com.arjuna"'> <alevel name="WARN"></alevel> </togger>                                                                                                    |              |                                                                                                    |  |
| <rotate-size value="10m"></rotate-size><br><max-backup-index value="5"></max-backup-index><br><append value="true"></append><br><br><togger category="com.arjuna"><br/><level name="WARN"></level><br/></togger>                                                                                                    |              | <file path="web-security.log" relative-to="jboss.server.log.dir"></file>                                   |  |
| <max-backup-index value="5"></max-backup-index><br><append value="true"></append><br><br><logger category="com.arjuna"><br/><level name="WARN"></level><br/></logger>                                                                                                    |              | <rotate-size value="10m"></rotate-size>                                                                    |  |
| <append value="true"></append><br><br><logger category="com.arjuna"><br/><level name="WARN"></level><br/></logger>                                                                                                    |              | <max-backup-index value="5"></max-backup-index>                                                            |  |
| <logger_category="com.arjuna"> <level_name="warn"></level_name="warn"> </logger_category="com.arjuna">                                                                                                    |              | <append value="true"></append>                                                                             |  |
| <pre><iogger category="com.arjuna"></iogger></pre>                                                                                                    |              |                                                                                                    |  |
| <level name="WARN"></level><br>                                                                                                    |              | <logger category="com.arjuna"></logger>                                                                    |  |
|                                                                                                    |              | <level name="WARN"></level>                                                                                |  |
|                                                                                                    |              |                                                                                                    |  |

3. Make a copy on the line below and change it to match the following:

CODE

4. Find the org.apache.cxf (Web Service V2) and org.apache.axis.EXCEPTIONS (Web Service V1) logging categories

5. Under the logging name add in the following lines for both entries:

CODE

CODE

6. Save the log and restart DM.

You should now have a new log-filled webservicev2.log containing the Web Service logging. To have the Web Service logging appear in server.log remove everything in the tags and restart DM.

## Use SoapUI to make a Web Service request

The next stage is to ensure you make a web service request by following these steps:

1. Download and install <u>SoapUI</u> (open source).

2. Create a new **SoapUI Project**, giving it a memorable name and pointing it at the WSDL file as described earlier.

| New SOAP P                      | roject                                                          | ×            |
|---------------------------------|-----------------------------------------------------------------|--------------|
| New SOAP Proj<br>Creates a WSDL | ect<br>/SOAP based Project in this workspace                    | \$           |
| Project Name:                   | TestWebService                                                  |              |
| Initial WSDL:                   | http://localhost:8090/pdmwebsvc-v2.1/document?wsd               | Browse       |
| Create Requests:                | Create sample requests for all operations?                      |              |
| Create TestSuite:               | Creates a TestSuite for the imported WSDL                       |              |
| Relative Paths:                 | Stores all file paths in project relatively to project file (re | quires save) |
|                                 |                                                                 | OK Cancel    |

3. Click **OK** and you will get some example requests:

| 🕒 Projects             |
|------------------------|
| 🖮 🗐 TestWebService     |
| 🖨 🗓 DocumentBinding    |
| 🕀 🔅 Create             |
| 🕀 🔅 CreateOrUpdate     |
| 🕀 🔅 Delete             |
| 🕀 🔁 GetByCuk           |
| 🖨 😂 GetByld            |
| Request 1              |
| 🗊 👶 GetByldAndRevision |
| 🕀 😂 Hide               |
| 🕀 😴 Unhide             |
| 🗄 😴 Update             |
|                        |

4. Expand GetByID and select **Request 1**.

5. Use a DocID of an existing document and remove the doc:fetchHints section.

6. Re-type the full name of the endpoint above the request.

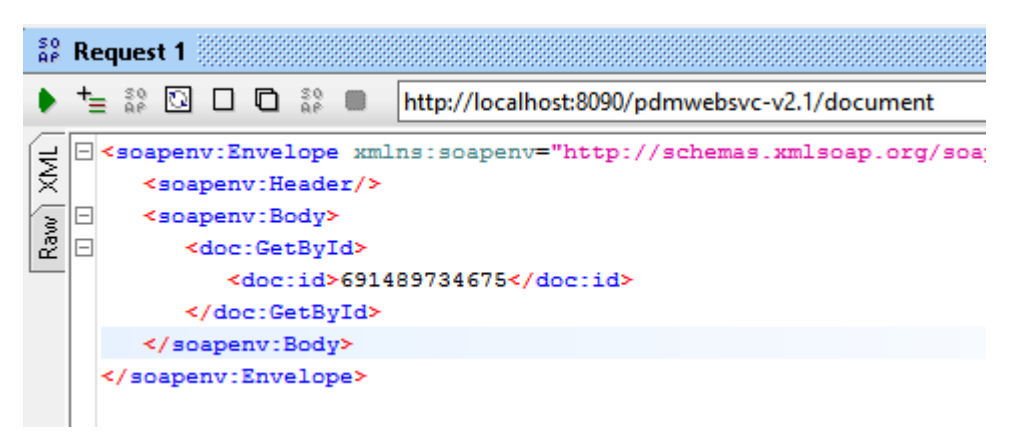

7. In the bottom left, set the *Request Properties* as follows:

Username: use DM credentials

Password: use DM credentials

WWS-Password Type: set to PasswordText

Enable MTOM: set to true

Force MTOM: set to true

| Request Properties   |                      |
|----------------------|----------------------|
| Property             | Value                |
| Name                 | Request 1            |
| Description          |                      |
| Message Size         | 363                  |
| Encoding             | UTF-8                |
| Endpoint             | http://localhost:809 |
| Timeout              |                      |
| Bind Address         |                      |
| Follow Redirects     | true                 |
| Username             | admin                |
| Password             | ******               |
| Domain               |                      |
| Authentication Type  | No Authorization     |
| WSS-Password Type    | PasswordText         |
| WSS TimeToLive       |                      |
| SSL Keystore         |                      |
| Skip SOAP Action     | false                |
| Enable MTOM          | true                 |
| Force MTOM           | true                 |
| Inline Response Atta | false                |
| Expand MTOM Atta     | false                |
| Disable multiparts   | true                 |
| Encode Attachments   | false                |
| Enable Inline Files  | false                |
| Strip whitespaces    | false                |
| Remove Empty Con     | false                |
| Entitize Properties  | false                |
| Pretty Print         | true                 |
| Dump File            |                      |
| Max Size             | 0                    |
| WS-Addressing        | false                |
| WS-Reliable Messag   | false                |

8. Click the green **Submit** button above the request and wait for a response. A response similar to the image below shows a successful request:

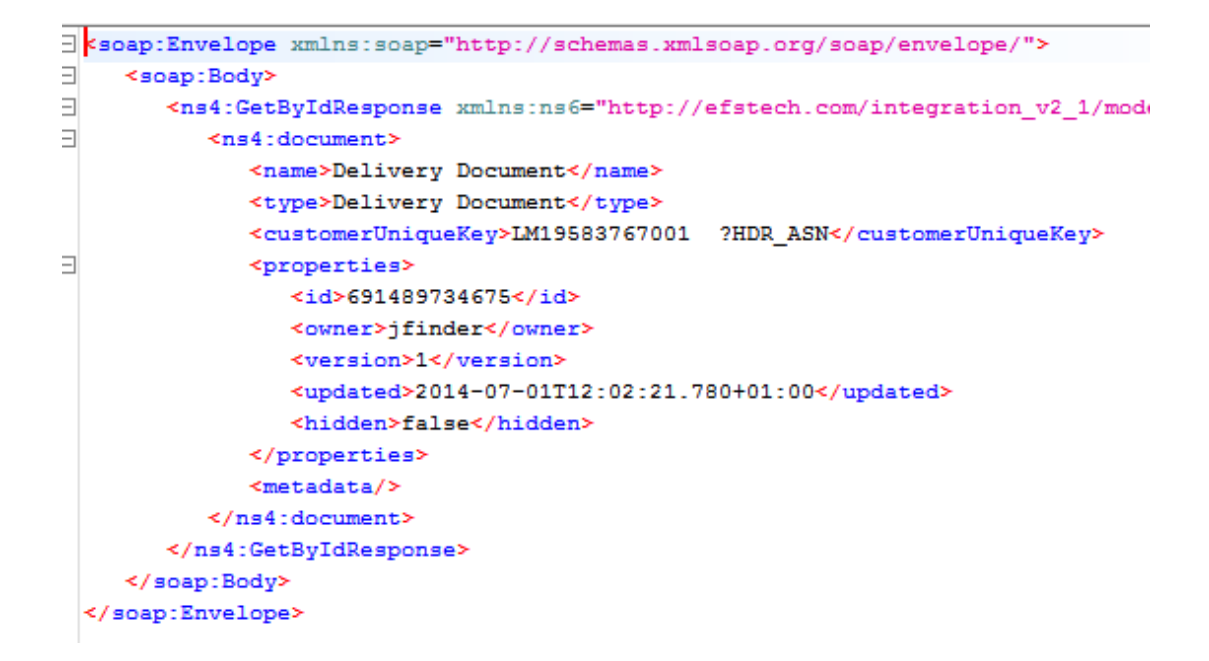

# Use Fiddler to record a Web Service Request

Running Fiddler can block or monitor all network traffic. We recommend checking with your IT before installing.

1. Download and install <u>Fiddler 4</u> from Telerik.

On the left pane, you will see the Web Service Requests coming in.

2. To filter for just the DM requests, open **Filters** on the right-hand pane and use appropriate settings.

| ✔ Use Filters<br>Hosts | Note: Filters on thi<br>FiddlerScript o | s page are a simple s<br>offers (click Rules > C | ubset of the filtering<br>ustomize Rules). | Actions |
|------------------------|-----------------------------------------|--------------------------------------------------|--------------------------------------------|---------|
| - No Zone Filte        | r -                                     | ~                                                |                                            |         |
| Show only the          | following Hosts                         | ~                                                |                                            |         |
| localhost:8090         | )                                       |                                                  |                                            | ^       |
|                        |                                         |                                                  |                                            | ~       |

You can also limit the traffic from the Client to ignore all pings to keep the connection alive by selecting the **Hide if URL contains** checkbox and entering the string seen here:

| Dictionation 1018                                                         | Inspectors 7                   | Autokesponder       | Composer dis Haaiers           | cript M Filters | = Log |
|---------------------------------------------------------------------------|--------------------------------|---------------------|--------------------------------|-----------------|-------|
| Use Filters                                                               | Note: Filters                  | on this page are as | simple subset of the filtering | Actions         |       |
| Hosts                                                                     | Tidulei 2                      | chproners (checke   | ales > custollize Rules).      |                 |       |
| - No Zone Filte                                                           | r -                            | -                   |                                |                 |       |
| Show only the                                                             | following Hosts                |                     |                                |                 |       |
| Show only the                                                             |                                |                     |                                |                 |       |
| vmtech2k3gk1                                                              | ;                              |                     |                                | <u>^</u>        |       |
|                                                                           |                                |                     |                                |                 |       |
|                                                                           |                                |                     |                                | *               |       |
| Client Process –                                                          |                                |                     |                                |                 |       |
| Show only t                                                               | raffic from (U                 | nknown / Remote Pr  | ocesses)                       | ▼]              |       |
| Show only 1                                                               | Internet Explore               | er traffic          | Hide traffic from Ser          | vice Host       |       |
| Request Header                                                            | s                              |                     |                                |                 |       |
| Show only i                                                               | f URL contains                 |                     |                                |                 |       |
|                                                                           |                                |                     |                                |                 |       |
|                                                                           | containe                       | /pdmwebsvc/servi    | ces/PDMWebSVC                  |                 |       |
| 📝 Hide if URL                                                             | contains                       |                     |                                |                 |       |
| Hide if URL Flag request                                                  | ts with header                 |                     |                                |                 |       |
| <ul> <li>Hide if URL</li> <li>Flag reques</li> <li>Delete requ</li> </ul> | its with header<br>lest header |                     |                                |                 |       |

## 3. Click Actions and select Run Filterset Now to enable this filter.

4. Make a Web Service request and it will appear on the left using your DM server as the Host and the endpoint as the URL.

| #  | Result | Protocol | Host           | URL                      |
|----|--------|----------|----------------|--------------------------|
| 23 | 200    | HTTP     | localhost:8090 | /pdmwebsvc-v2.1/document |

5. Click the relevant request and go to the **Inspectors** tab to view the request details.

6. Click the **View in Notepad** button to open the request in any application (for example Notepad++ or EditPad Pro via the Tools>Fiddler Options>Tools option from the menu bar).

| I Search 🔞                                                                                                    |                                                                                                    |                                                                                                    | 🛃 Online 🗙                                          |
|----------------------------------------------------------------------------------------------------|----------------------------------------------------------------------------------------------------|----------------------------------------------------------------------------------------------------|-----------------------------------------------------|
| 🕗 Statistics 🕌 Inspectors 🚿 A                                                                                                    | utoResponder 📝 Composer                                                                                                    | 🔓 FiddlerScript 🗹 Filte                                                                                                    | ers 🗉 Log 🚍 Timeline                                |
| Headers TextView SyntaxView                                                                                                    | WebForms HexView                                                                                                    | Auth Cookies Raw                                                                                                    | JSON XML                                            |
| <pre><?xml version="1.0" encoding="utf-8"??<br>xmlns:soapenc="http://wchemas.xmlsoa<br/>xmlns.types="http://websvc.pdm.aps_ul<br/>xmlns.xsd="http://www.w3.org/2001/Xl<br/>soap:encodingStyle="http://schemas.xmlsoap;<br/>soap:encodingStyle="http://schemas.xmlsoap;</pre> | <soap:envelope tr<br="" xmlns="" xmlns:soap="h&lt;br&gt;p.org/soap/encoding/">k.com/encoded Types" xmlns xx<br/>MLSchema"&gt;<soap:body<br>nlsoap.org/soap/encoding/"&gt;<tr< th=""><th>ttp://schemas.xmlsoap.org/so;<br/>s="http://websvc.pdm.aps_uk<br/>i="http://www.w3.org/2001/X<br/>ns:checkServer /&gt;<th>ap/envelope/"<br/>.com"<br/>'MLSchema-instance"<br/>y&gt;</th></th></tr<></soap:body<br></soap:envelope> | ttp://schemas.xmlsoap.org/so;<br>s="http://websvc.pdm.aps_uk<br>i="http://www.w3.org/2001/X<br>ns:checkServer /> <th>ap/envelope/"<br/>.com"<br/>'MLSchema-instance"<br/>y&gt;</th> | ap/envelope/"<br>.com"<br>'MLSchema-instance"<br>y> |
|                                                                                                    |                                                                                                    |                                                                                                    |                                                     |
|                                                                                                    |                                                                                                    |                                                                                                    | _                                                   |
| 0:0 0/483                                                                                                    | Find (press Ctrl+Enter to hig                                                                                                    | ghlight all)                                                                                                    | View in Notepad                                     |
| Transformer Headers TextView<br>Cookies Raw JSON XML                                                                                                    | SyntaxView ImageView                                                                                                    | HexView WebView                                                                                                    |                                                     |

7. This request can either be debugged manually or copied to SoapUI for debugging.

# Use Charles to record a Web Service Request

Running Charles can block or monitor all network traffic. We recommend checking with your IT department before installing.

- 1. Download and install <u>Charles Web Debugging Proxy</u> from Telerik.
- 2. Under *Proxy* at the top, select **Port Forwarding**.
- 3. Select the **Enable Port Forwarding** checkbox and click **Add**.
- 4. Use **TCP** as the Protocol and set **Start** and **End** ports to a currently unused port.
- 5. Set **Remote Host** to the server name of DM server (or localhost if DM is local).
- 6. Set **Remote Port** to the DM Port.

| L Enable Po | <u>b</u>                                                                  | Edit Port Forwarding                                                                                      |
|-------------|---------------------------------------------------------------------------|----------------------------------------------------------------------------------------------------|
| Туре<br>ТСР | Protocol:<br>Start Port:<br>Remote Host:<br>Remote Port:<br>Local Address | TCP ▼     emote Port       8091     End:     8091       localhost     8090       Specific Address:     55 |
|             |                                                                           | OK Cancel Help                                                                                            |

7. Change the application performing the Web Service to the port specified in the Port Forwarding (in this case use DM on 8091 rather than 8090)

8. Make the Web Service request and it will display in the Charles application.

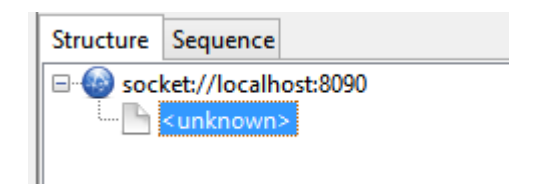

9. Click the request and you can see the XML request in the **Request** tab and the XML response in the **Response** tab.

These XML requests can be copied to an XML formatter to improve readability.

10. This request can either be debugged manually or copied to SoapUI for debugging.